# Tournois/événements avec Golf.at

# Admin Golf.AT

Si vous utilisez dans votre PC CADDIE avec **CLIC DROIT** de la souris sur le logo GOLF.AT en haut de la barre

皆 🕞 🍐 🌀 🥥 🗷 🕐

cliquez, vous serez immédiatement dans votre accès GOLF.AT-ADMIN :

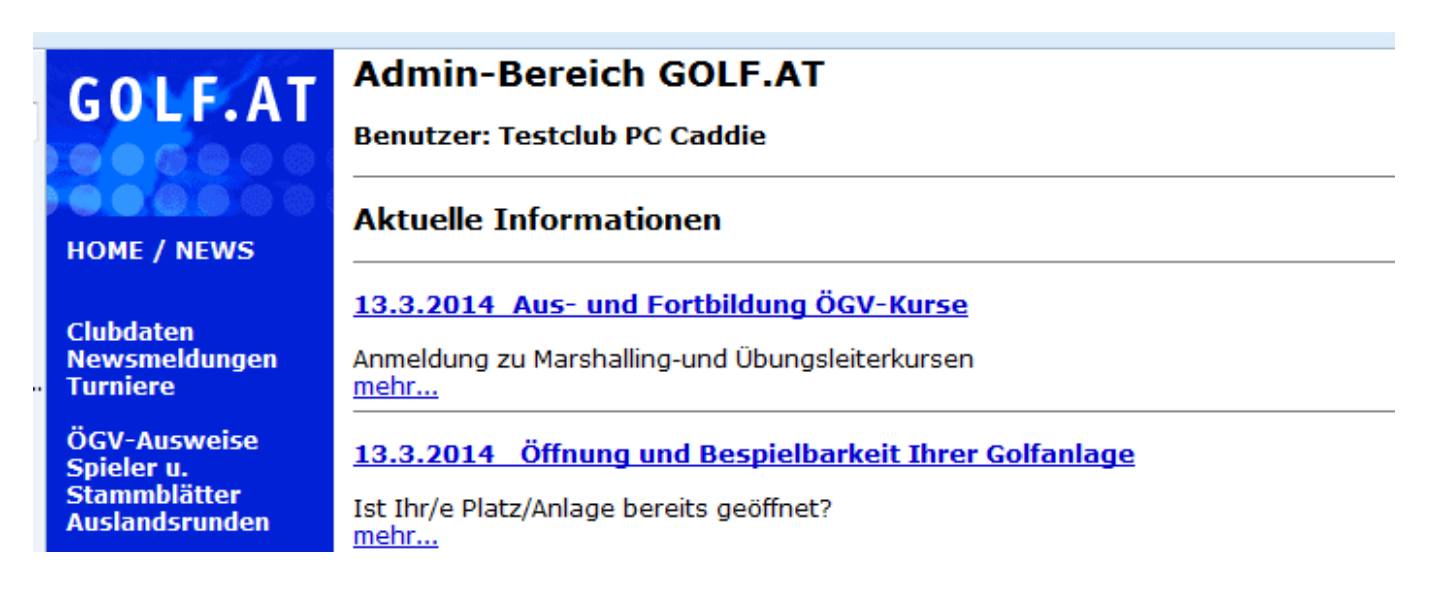

# Transférer des tournois vers GOLF.AT

Pour en savoir plus, cliquez ici : Tournois sur Internet International

#### Transférer uniquement des informations sur les tournois

Si vous cliquez sur le bouton GOLF.AT à droite dans votre configuration de base du tournoi et que vous confirmez ensuite avec OK, cela suffit pour qu'une information de tournoi soit envoyée sur GOLF.AT lors du prochain transfert FTP-Butler.

| urnierdaten: Test Ti | urnier mit Golf AT - 27.06.14 - Spieler: 1 / Gäste: 0 | X                  |
|----------------------|-------------------------------------------------------|--------------------|
| Name, Datum, Plat    | z                                                     |                    |
| Kürzel 14006         | Name Test Turnier mit Golf AT                         |                    |
| Lochzahl 18 (3       | 36 -> 2 Runden, max. 108 -> 6 Runden)                 | 🦩 <u>N</u> eu      |
| Datum 27.06.1        | 4                                                     | O Ändern F11       |
| Platz 0325.1.        | 1.2 Fontana Golíclub 🖶 🔄 Mehrere Plätze im Turnier    | × L <u>ö</u> schen |
| Hcp-Grenze der Ab    | schläge Herren -/-54/-/-                              | 🥺 <u>K</u> opieren |
|                      | Damen -/-/-36,0/-54                                   | Spieler 😧          |
| Ausschreibung        |                                                       | 🛓 Ergebnisse       |
| HCP-Grenze           | MeldungRechnen Hcp-Faktor                             | 😂 Drucken (F8)     |
| Spielform            | Fertige Spielkombinationen: Spezial                   |                    |
|                      | Einzel-Zählspiel nach Stableford                      |                    |
|                      | 📑 Informationen                                       | Abschluss          |
| Stechen              | Schwerste/Leichteste 9, 6, 3, 1                       | GOLF.AT            |
| Blind-Hole           | Nein                                                  |                    |
| Jahrespreiswirks.    | Nein 🔄 🛕 usschreib-Text Pin-Positions                 |                    |
| Intern/Gäste         | Offen                                                 |                    |
| HCP-wirksam          | Normal wirksam                                        | 🔀 Ende             |

Après avoir traité tous les tournois, démarrez le FTP-Butler via l'icône Golf.at et envoyez tous les tournois ensemble.

| etable | Einstellungen | Ende    | _ |    |
|--------|---------------|---------|---|----|
| Ý.     | _ 🗋 🔛 💱       | L 🕼 😂 🔂 | õ | 99 |

Si vous souhaitez effectivement transférer UNIQUEMENT les informations et ne pas afficher les listes de départ et de résultats, modifiez ici le paramètre du statut d'affichage sur **Ne pas publier de liste**avant de cliquer sur OK.

| Intranet-Informationen (interne ID: 43)                      | X               |
|--------------------------------------------------------------|-----------------|
| Name: Test Turnier mit Golf AT                               |                 |
| Informationen Kategorien Spielerzahl Meldegrenzen Funktionen | 🙆 Kopieren (FG) |
| Ausrichter: Club  Turnier-Freigabe                           |                 |
| Bemerkung:                                                   | <u>Export</u>   |
| Nennschluss-Info:                                            | Intranet-Import |
| Start: Tee: Zeit: Uhr                                        |                 |
| Anzeige-Status: keine Liste veröffentlichen                  | END@Nenngeld    |
| Teamergebnisse: (keine Teamwertung zeigen) 💌                 |                 |
| Zuletzt gestartet:                                           |                 |
| Spieler und Platz mit GOLF.AT prüfen                         |                 |
| G Meldeliste in GOLF.AT stellen                              |                 |
| Startliste in GOLF.AT stellen                                |                 |
| C Ergebnisliste in GOLF.AT stellen                           |                 |
| G Wettspiel im GOLF.AT öffnen Info-Texte                     | X Abbruch       |

### Ne pas afficher le tournoi sur GOLF.AT

Si vous **pas de** tournoi sur GOLF.AT, réglez le statut de l'affichage sur **Masquer le tournoi** 

| Intranet-Informationen (interne ID: 43)                                                                                                    | X            |
|----------------------------------------------------------------------------------------------------|--------------|
| Name:     Test Turnier mit Golf AT       Form:     Einzel-Zählspiel nach Stableford; 18 Löcher                                                                                                    |              |
| Ausrichter: Club  Club                                                                                                    | <u> </u>     |
| Bemerkung:<br>Nennschluss-Info:                                                                                                    | Export       |
| Anzeige-Status:     Turnier ausblenden       Teamergebnisse:     (keine Teamwertung zeigen)                                                                                                    | END@Nenngeld |
| Zuletzt gestartet:                                                                                                    |              |
| Meldeliste in GOLF.AT stellen                                                                                                    |              |
| Image: Constraint of the second state of the second state of the second sta | X Abbruch    |

#### Supprimer un tournoi de GOLF.AT

Les tournois déjà transférés sur GOLF.AT ne peuvent être supprimés que dans votre espace GOLF.AT ADMIN !

#### Empêcher le transfert d'infos et de listes de tournois

Veuillez envoyer un e-mail à support@pccaddie.com si vous souhaitez que nous configurions votre PC CADDIE de manière à ce qu'aucune information ni liste de tournois ne soit transmise à GOLF.AT sans que vous ayez à y prêter attention.

### Autoriser la nomination de tournois ÖGV

Dans PC CADDIE, la condition est ici que les *le nombre de joueurs et les limites d'inscription* Cela se fait également dans les paramètres de base des tournois à droite sous GOLF.AT ici :

| Intranet-Informationen (interne ID: 48)                                                                                                    | 8                                         |
|----------------------------------------------------------------------------------------------------|-------------------------------------------|
| Name:     Nenngeld test Online übertrag       Form:     Einzel-Zählspiel nach Stableford; 18 Löcher       Informationen     Kategorien       Spielerzahl     Meldegrenzen                                                                    | <u> </u>                                  |
| Gesamt-Teilnehmer: Maximal total: 100<br>davon Gäste: 30<br>Die folgende Anzahl Teilnehmerplätze ist reserviert für<br>Internet-Anmeldungen und kann lokal nicht gebucht werden:<br>Internet-Anmeldung: Maximal total: 30<br>davon Gäste: 15 | Export<br>Intranet-Import<br>END@Nenngeld |
| Warteliste: Maximal total: 0<br>davon Gäste: 0                                                                                                    |                                           |
| Als Gäste zugelassen:<br>(keine Einschränkung)                                                                                                    |                                           |
| <ul> <li>Bei der Anmeldung kann ein Startwunsch angegeben werden</li> <li>Beim Vierer dürfen sich auch Einzelspieler anmelden</li> </ul>                                                                                                    |                                           |
|                                                                                                    | Abbruch                                   |

| In | tranet-Informat                                      | ionen (inte                               | erne ID: 48)                                |                                   |                                  |                     |                      | X                                                         |
|----|------------------------------------------------------|-------------------------------------------|---------------------------------------------|-----------------------------------|----------------------------------|---------------------|----------------------|-----------------------------------------------------------|
|    | Name:<br>Form:<br>Informationen                      | Nenr<br>Einze<br>Kategori                 | ngeld test O<br>el-Zählspiel<br>ien   Spiel | nline über<br>nach Stab<br>erzahl | trag<br>Ileford; 18<br>Meldegren | Löchei<br>izen      | Funktionen           | <ul> <li>✓ <u>0</u>K     <li>Ø KopierenF6</li> </li></ul> |
|    | Meldung:<br>Für Gäste:                               | AB 15<br>BIS 20<br>AB 16                  | 0.05.14<br>0.06.14<br>0.05.14               | Zeit:<br>Zeit:<br>Zeit:           |                                  | Uhr<br>Uhr<br>Uhr   |                      | <u>E</u> xport                                            |
|    | Längere Anmeld                                       | lung im Club<br>AB .<br>BIS .             | vor Ort wie                                 | folgt mög<br>Zeit:<br>Zeit:       | lich (option                     | ial):<br>Uhr<br>Uhr |                      | Intranet-Import                                           |
|    | Allgemeine Hcp-<br>Allgemeine Hcp-<br>Hcp-Obergrenze | -UNTER-Gro<br>-OBER-Gren<br>e für Gäste-A | enze (minim<br>nze für alle A<br>Anmeldunge | ales Hand<br>Inmeldung<br>n:      | icap):<br>jen:                   |                     |                      |                                                           |
|    | Hcp-Meldegrenz<br>Herren:                            | en für Mitgli                             | ieder:<br>                                  | Damen                             | :                                | bis:                | -                    |                                                           |
|    | Hcp-Meldegrenz<br>Herren:                            | zen tur Gasti<br>bis:<br>1 bei Interne    | e:<br> <br>t-Anmeldun                       | Damen<br>gen (nur P               | :                                | bis:<br>d)          |                      |                                                           |
| _  | Mitglieder:<br>Gäste:                                |                                           | deaktivier                                  | t<br>t                            | cutochian                        |                     | <b>v</b><br><b>v</b> | X Abbruch                                                 |

Si vous confirmez avec OK, le réglage sera transmis à GOLF.AT lors de la prochaine synchronisation. Vous pouvez alors également vérifier ce que vous avez transféré vers GOLF.AT.

#### Ouvrir un jeu de paris dans GOLF.AT

| Intranet-Informationen (interne ID: 48)                                                                         | X                |
|----------------------------------------------------------------------------------------------------|------------------|
| Name:         Nenngeld test Online übertrag           Form:         Einzel-Zählspiel nach Stableford; 18 Löcher |                  |
| Informationen Kategorien Spielerzahl Meldegrenzen Funktionen                                                    | 🤣 Kopieren F6    |
| Ausrichter: Club  Turnier-Freigabe                                                                              |                  |
| Bemerkung:                                                                                                    | <u>Export</u>    |
| Nennschluss-Info:                                                                                               | _Intranet-Import |
| Start: Tee: Zeit: Uhr                                                                                           |                  |
| Anzeige-Status: Meldeliste, Startliste und Ergebnisliste 💌                                                      | END@Nenngeld     |
| Teamergebnisse: (keine Teamwertung zeigen) 💌                                                                    |                  |
| Zuletzt gestartet:                                                                                              |                  |
| Spieler und Platz mit GOLF.AT prüfen                                                                            |                  |
| 6 Meldeliste in GOLF.AT stellen                                                                                 |                  |
| 6 Startliste in GOLF.AT stellen                                                                                 |                  |
| C Ergebnisliste in GOLF.AT stellen                                                                              |                  |
| G Wettspiel im GOLF.AT öffnen Info-Texte                                                                        | X Abbruch        |

Lorsque vous avez rempli le nombre de joueurs et les limites d'inscription, vous voyez dans GOLF.AT le réglage préparé pour l'inscription en ligne au tournoi. Cependant, aucun joueur ne peut encore s'inscrire, car il y a d'autres conditions à remplir de la part de l'ÖGV !

| ٢. | betebbeich | ICCLIED COL | EVENDAND |
|----|------------|-------------|----------|
|    |            |             |          |
|    |            |             |          |
|    |            |             |          |

|                                                                                                    | Home > Turnierdet                                                                                                    | ail                                                                                                    |
|----------------------------------------------------------------------------------------------------|----------------------------------------------------------------------------------------------------|----------------------------------------------------------------------------------------------------|
| GOLFTURNIERE  Turnierinformationen  Clubturniere  Alps-Tour Austria Pro Tour  GOGV-Turniere Mannschaftsmeisterschaften Landesverbands-<br>Meisterschaften  Austrian Juniors Golf Tour  Schülercup MidAm-Turniere  Senioren-Turniere Internationale Turniere | <ul> <li>Home &gt; Turnierdet</li> <li>[&lt;&lt; Zurück] [Turnierinfo]</li> <li>Nenngeld test Onli</li> <li>18.06.2014 Einzel-Zählspi</li> <li>Testclub PC Caddie</li> <li>Allgemeine Turnierin</li> <li>Datum:</li> <li>Modus:</li> <li>HCP-Limit:</li> <li>Platz:</li> <li>Rundenanzahl:</li> <li>max. Teilnehmeranzahl:</li> <li>Nennungsschluß:</li> <li>(Kon Gin Gin Lange</li> </ul> | ail<br>ne übertrag<br>iel nach Stableford<br>fo<br>18.06.2014<br>Stableford<br>-54<br>Fontana Golfclub<br>1<br>100<br>18.06.14 |
|                                                                                                    | Nennungsschluß:<br>offen für Gäste<br>vorgabenwirksam<br>Online Nennung für Mitg<br>15.5.2014 00:00 - 18.6.201<br>Online Nennung für Gäst<br>16.5.2014 00:00 - 18.6.201                                                                                                    | <b>rmation</b><br>glieder:<br>14 00:00<br>te:<br>14 00:00                                                                      |

### Condition préalable pour l'inscription ONLINE à un tournoi ÖGV

Vous avez encore besoin de votre accès au club ÖGV pour www.Golfanmeldung.com afin d'importer manuellement les tournois pour lesquels vous souhaitez autoriser la désignation de tournoi en ligne. Un joueur ne peut s'inscrire qu'à un tournoi importé dans www.Golfanmeldung.com. Vous pouvez également y effectuer d'autres réglages concernant vos tournois. Renseignez-vous auprès de votre contact ÖGV !

#### Charger des joueurs inscrits en ligne dans le tournoi

Le nombre de joueurs et les limites d'inscription doivent impérativement être remplis, car PC CADDIE vérifie ces données lors du chargement des joueurs ! Si ces champs sont vides, PC CADDIE refuse de charger les joueurs dans le tournoi.

Ouvrez votre éditeur de jeu. Vous y êtes de toute façon toujours "en route" lorsque vous éditez votre liste de départ.

| furnierdaten: Test To | urnier mit Golf AT - 27.06.14 - Spieler: 1 / Gäste: 0 | E S                |
|-----------------------|-------------------------------------------------------|--------------------|
| _ Name, Datum, Plat   | z                                                     |                    |
| Kürzel 14006          | Name Test Turnier mit Golf AT                         |                    |
|                       |                                                       | Nou                |
| Lochzahl 18 (3        | 36 -> 2 Runden, max. 108 -> 6 Runden)                 |                    |
| Datum 27.06.1         | 4                                                     | O Andern FII       |
| Platz 0325.1.         | 1.2 Fontana Golfclub 🖶 🔄 🛛 Mehrere Plätze im Turnier  | × Löschen          |
| Hcp-Grenze der Ab     | schläge Herren -/-54/-/-                              | 🌝 <u>K</u> opieren |
|                       | Damen -/-/-36,0/-54                                   | 🔯 Spieler          |
| Ausschreibung         |                                                       | 🛓 Ergebnisse       |
| HCP-Grenze            | MeldungRechnen Hcp-Faktor                             | Drucken F8         |
| Spielform             | Fertige Spielkombinationen: Spezial                   | 🔦 Nenngeld         |
|                       | Einzel-Zählspiel nach Stableford                      |                    |
|                       | <b>j</b> Informationen                                | Abscrituss         |
| Stechen               | Schwerste/Leichteste 9, 6, 3, 1                       | GOLF.AT            |
| Blind-Hole            | Nein                                                  |                    |
| Jahrespreiswirks.     | Nein 🔄 🔄 Ausschreib-Text Pin-Positions                |                    |
| Intern/Gäste          | Offen Preise/Kategorien Teamwertung                   |                    |
| HCP-wirksam           | Normal wirksam                                        | Ende               |

Pour les tournois qui ont été validés pour l'inscription au tournoi, vous recevez automatiquement la demande si vous voulez charger des inscriptions dès qu'il y a la 1ère inscription au tournoi. Cette demande est répétée à chaque fois que vous ouvrez l'éditeur de jeux (même s'il n'y a pas de nouvelles inscriptions). Les nouvelles désignations de tournois sont alors chargées.

| Turr | nieranmeldungen laden 🛛 🖾                                 |
|------|-----------------------------------------------------------|
|      | Sollen die Internet-Turnieranmeldungen<br>geladen werden? |
|      | 🖌 🛛 Ja, Anmeldungen laden                                 |
|      | K <u>N</u> ein, Abbruch                                   |
|      | · · · · · · · · · · · · · · · · · · ·                     |

Les joueurs inscrits sont chargés dans la mémoire tampon de l'éditeur de jeux et sont disponibles pour la création de la liste de départ. automatiquement disponibles :

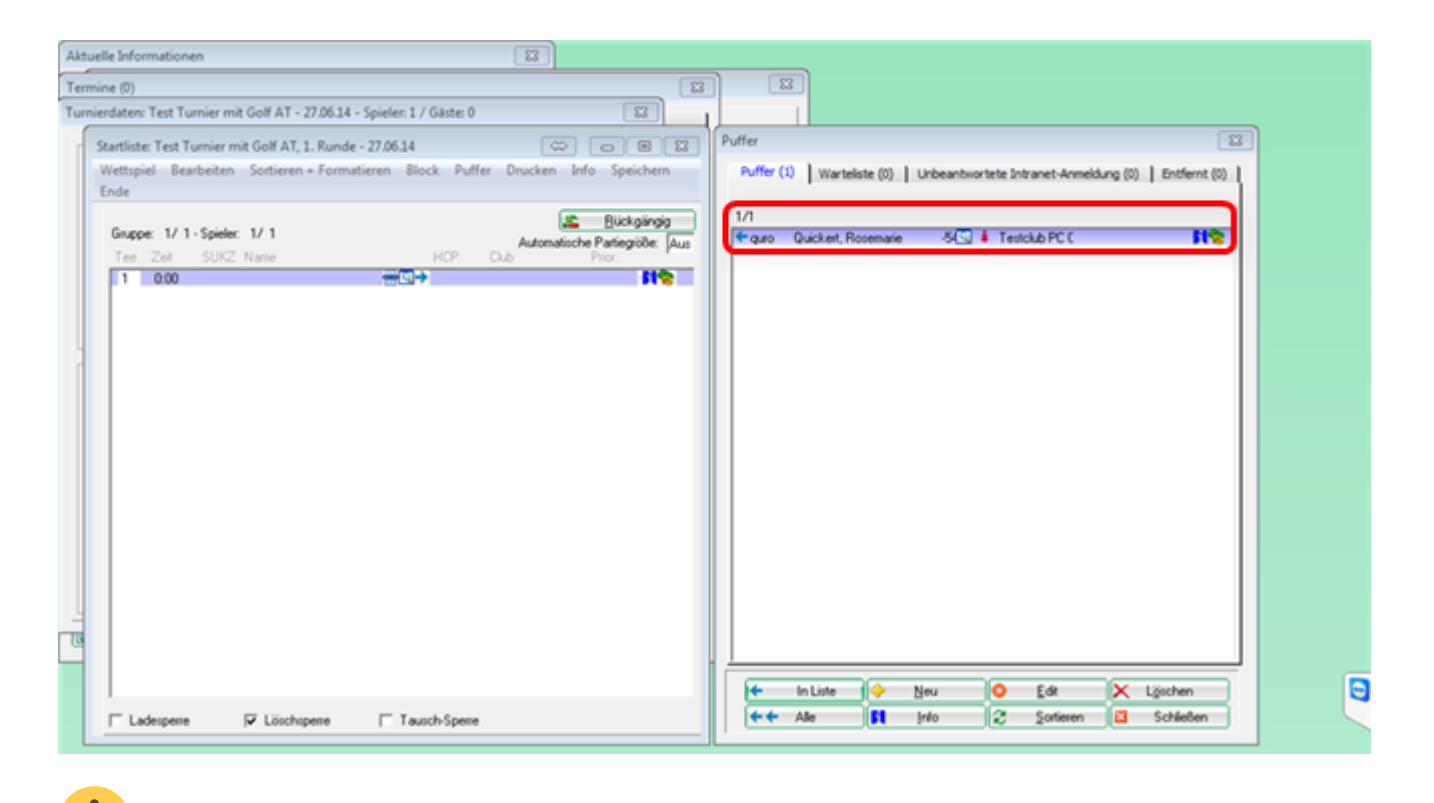

Si vous ne parvenez pas à charger les joueurs, vérifiez encore une fois les paramètres sous **Nombre de joueurs et limites d'inscription**. Ces champs doivent impérativement être remplis !!!

## liens utiles sur les connaissances de base

- Créer un tournoi
- Clôture du tournoi
- Tournoi en ligne pour votre propre site web